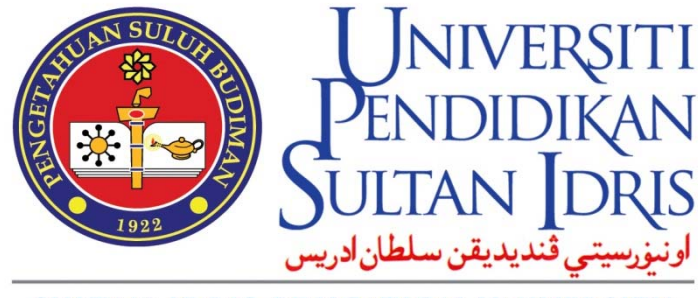

SULTAN IDRIS EDUCATION UNIVERSITY

# **USER MANUAL**

### for

## ePayment@UPSI Portal (Version 2.0)

Prepared by:

ICT Centre Sultan Idris Education University December 2020 Version 1.0

### **TABLE OF CONTENTS**

| 1 | Tuition Fee / Fine          | 01 |
|---|-----------------------------|----|
| 2 | Wakaf / Donation            | 03 |
| 3 | Books                       | 05 |
| 4 | Products                    | 07 |
| 5 | Vendor Registration         | 08 |
| 6 | Events / Seminar            | 09 |
| 7 | View Cart & Payment Gateway | 11 |

#### 1 Tuition Fee / Fine

a) Open a browser and type **https**://**epayment.upsi.edu.my**. The following site will be displayed and click on the **Tuition Fee/Fine** menu:

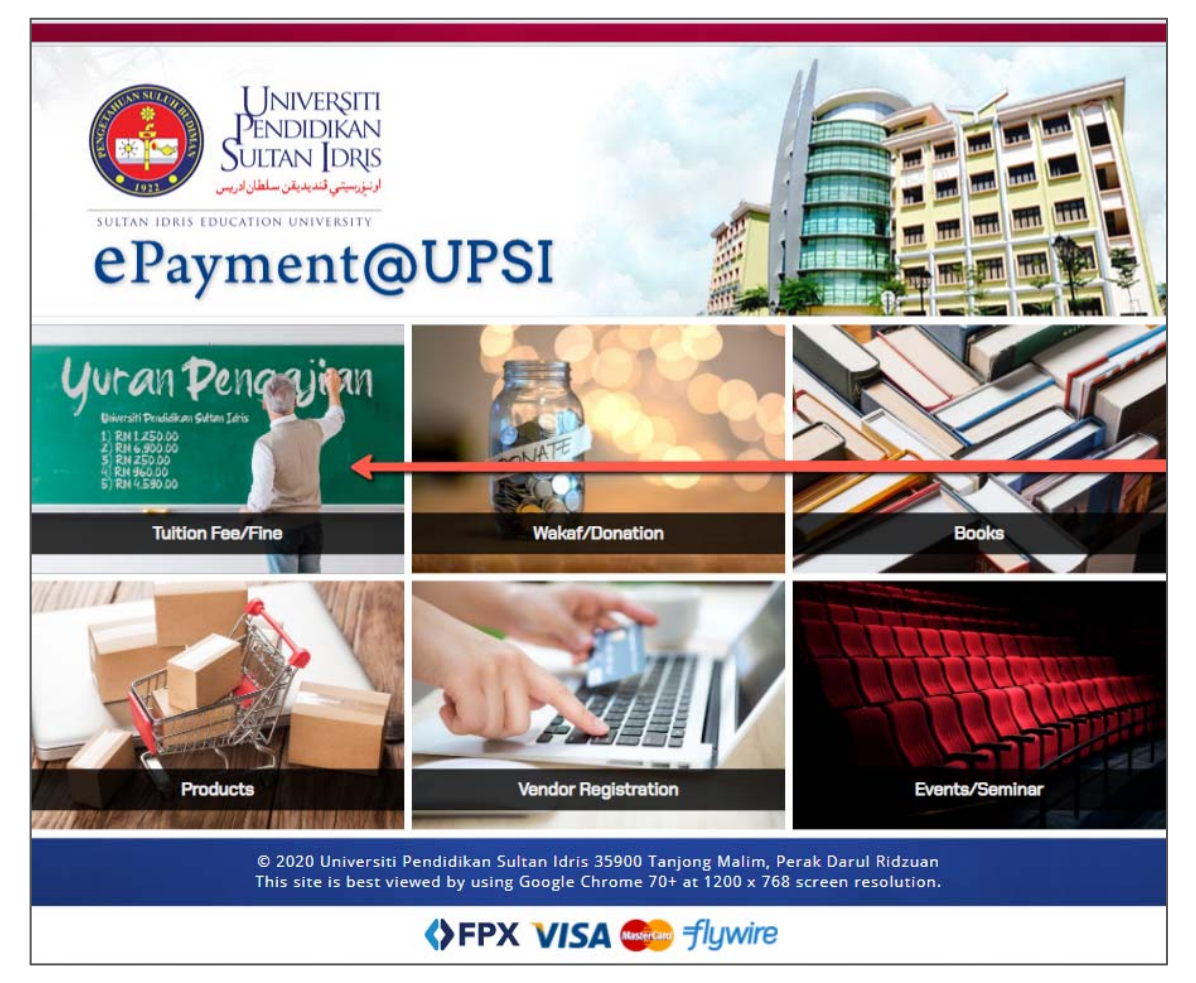

Image 1.1 – Tuition Fee / Fine menu at the landing page

b) Fill in the student id and click the **Submit** button.

| Tuition Fee / Fine / Summon            |        |
|----------------------------------------|--------|
| Student ID                             |        |
| Submit                                 |        |
| Image 1.2 – Tuition Fee / Fine / Summo | n page |

| <b>U</b> NIVERSITI                                                    | USER MANU                        | JAL  |        |      |  |
|-----------------------------------------------------------------------|----------------------------------|------|--------|------|--|
| Pendidikan<br>Sultan Idris                                            | SYSTEM NAME                      | ROLE | FORMAT | PAGE |  |
| الرئيزرسيتي قنديديةن سلطان ادريس<br>SULTAN IDRIS EDUCATION UNIVERSITY | ePayment@UPSI Portal Version 2.0 | User | A4     | 1    |  |

c) Click on **Add to Cart** button to add the fee and others in the cart.

|                    | Tuition Fees / Fines / Summons                                                                           |  |  |
|--------------------|----------------------------------------------------------------------------------------------------|--|--|
| Name<br>Student ID | AHMAD BIN ABDULLAH<br>D20123456789                                                                       |  |  |
| Fee #1<br>Amount   | Tuition Fee (Invoice No: BL160XXXXX)<br>RM799.00                                                         |  |  |
| Fee #2<br>Amount   | Tuition Fee (Invoice No: BL150XXXXX)<br>RM397.00                                                         |  |  |
|                    | RM 1196.00 😭                                                                                             |  |  |
|                    |                                                                                                    |  |  |
| Fine #1            | Tidak memiliki pelekat universiti yang sah<br>semasa berada di dalam kampus. (Offense<br>ID: 12-00XXXXX) |  |  |
| Amount             | RM10.00                                                                                                  |  |  |
|                    | RM 10.00 📜                                                                                               |  |  |
| Fine #2<br>Amount  | Library Fines<br>RM186.42                                                                                |  |  |
|                    | RM 186.42                                                                                                |  |  |
|                    |                                                                                                    |  |  |

Image 1.3 – Tuition Fee / Fine / Summon details

d) If the action is successful, a message will be displayed and the cart will be updated. Please refer to **View Cart & Payment Gateway** in the chapter 7 for the further steps.

| Tuition Fees (D20123456789)                |
|--------------------------------------------|
| Successfully added to<br>your Online Cart! |
| Back View Cart                             |

Image 1.4 – Successful add to cart message

| Universiti                                                            | USER MANU                        | JAL  |        |      |
|-----------------------------------------------------------------------|----------------------------------|------|--------|------|
| Pendidikan<br>Sultan Idris                                            | SYSTEM NAME                      | ROLE | FORMAT | PAGE |
| ارنىزرىيتى قىدىدىغان سلطان لاريس<br>SULTAN IDRIS EDUCATION UNIVERSITY | ePayment@UPSI Portal Version 2.0 | User | A4     | 2    |

#### 2 Wakaf / Donation

a) Open a browser and type **https**://**epayment.upsi.edu.my**. The following site will be displayed and click on the **Wakaf/Donation** menu:

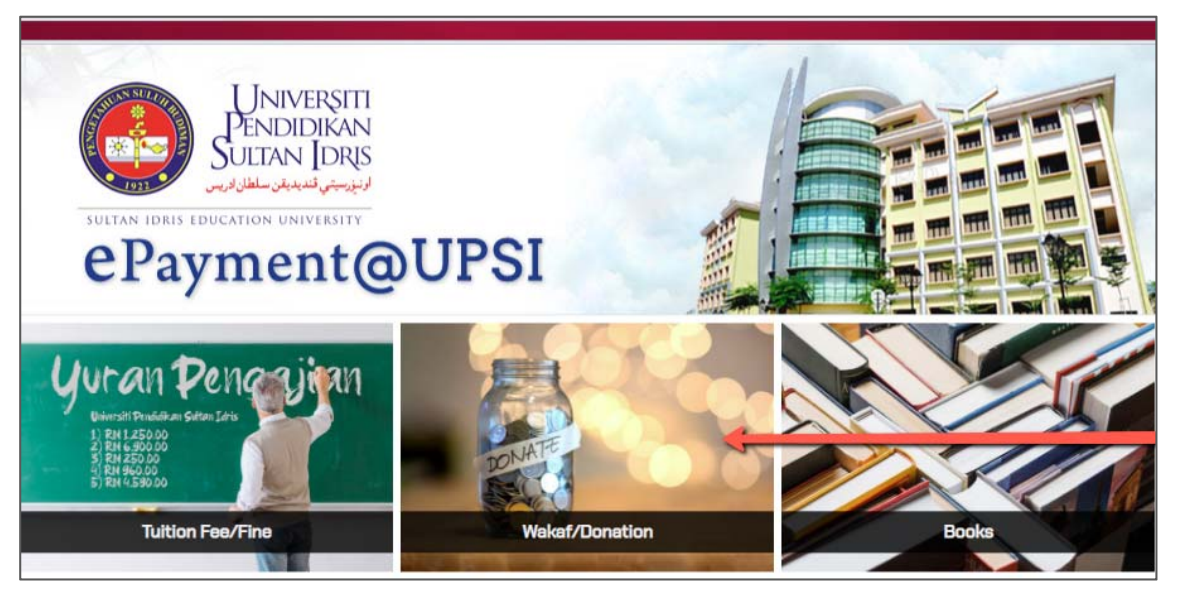

Image 2.1 – Wakaf / Donation menu

b) Select payer type, fill in IC/passport number, click the enter button, and fill in all the details.

| ePayment@UPSI   |                  | ¥°       |
|-----------------|------------------|----------|
|                 | Wakaf / Donation |          |
| Payer Type      | Individu         | ~        |
| IC/Passport No. | 850409015211     | >        |
| Name            |                  |          |
| Address         |                  |          |
|                 |                  |          |
|                 |                  | <u> </u> |
| Postcode        |                  |          |
| City            |                  |          |
| State           |                  | ~        |
| Email           |                  |          |
| Phone No.       |                  |          |

Image 2.2 - Wakaf / Donation form

| Universiti                                                           | USER MANUAL                      |      |        |      |
|----------------------------------------------------------------------|----------------------------------|------|--------|------|
| Pendidikan<br>Sultan Idris                                           | SYSTEM NAME                      | ROLE | FORMAT | PAGE |
| ارتىزرىيتى قىدىدىغن سلطان ادريس<br>SULTAN IDRIS EDUCATION UNIVERSITY | ePayment@UPSI Portal Version 2.0 | User | A4     | 3    |

c) Select Donation type and fill in the value of donation. Click the **Add to Cart** button.

| Donation                            | Dana Wakaf Al-Mursyidin | ~ |
|-------------------------------------|-------------------------|---|
| Kompleks<br>Pondok Bitara (RM)      | 10.00                   |   |
| Kompleks Akademi<br>Pendidikan (RM) | 10.00                   |   |
|                                     | Add to Cart             |   |

Image 2.3 – U-STAR Application Dashboard

d) Click on the Add to Cart button to proceed this item into cart. If the action is successful, a message will be displayed and the cart will be updated. Please refer to View Cart & Payment Gateway in the chapter 7 for the further steps.

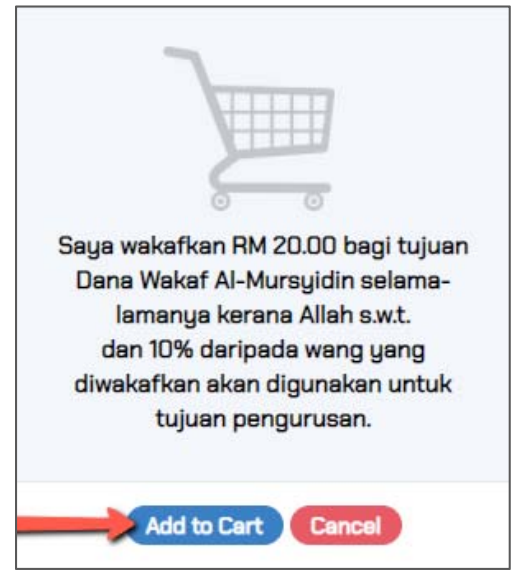

Image 2.4 – Confirmation of Wakaf

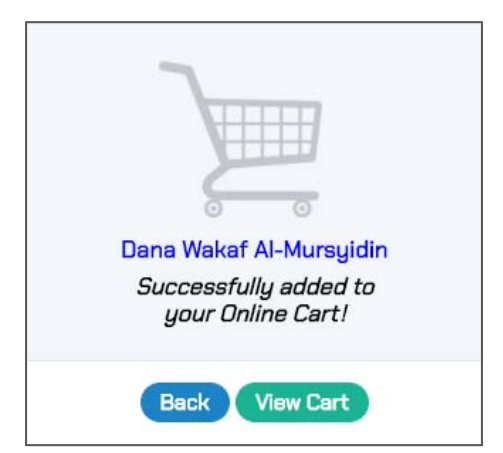

Image 2.5 – Successful add to cart message

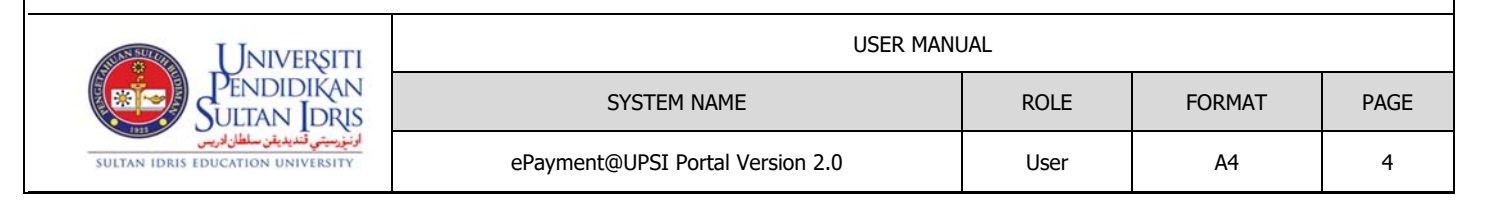

#### **3** Books

a) Open a browser and type **https**://**epayment.upsi.edu.my**. The following site will be displayed and click on the **Books** menu:

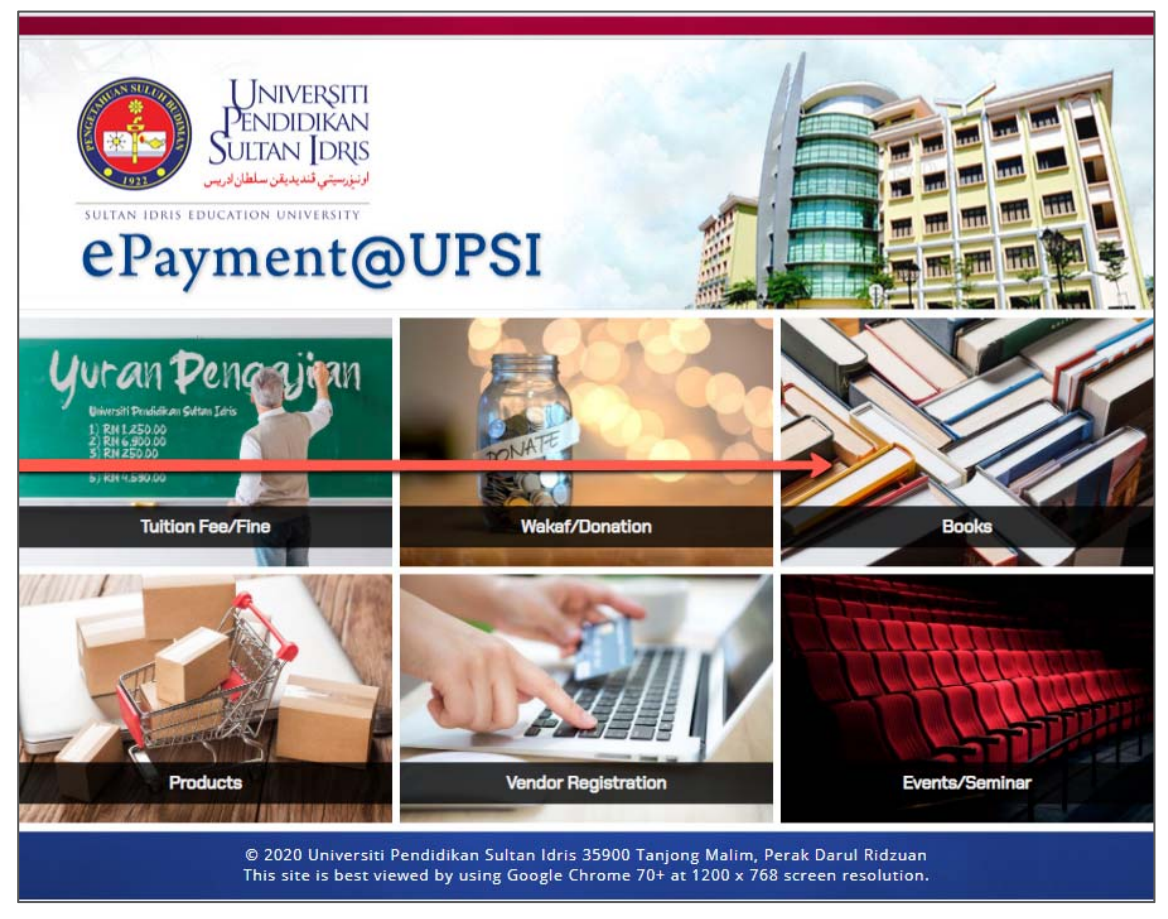

Figure 3.1 – Books menu

b) Click the search icon button and fill in searching keyword. Click the **Search** button.

| ePayment@UPS                                                                                                    | I.                                        |       | ₽.™                                  |
|----------------------------------------------------------------------------------------------------|-------------------------------------------|-------|--------------------------------------|
|                                                                                                    |                                           | Books |                                      |
| 2002<br>Ilmiah / Karya Asli<br>A Compilation of Poems, Sho<br>Stories and Essays<br>ISBN/ISSN:<br>983-2620-03-1 | Book Title<br>Year of Publish<br>Category |       | Mathematics Anxiety<br>BB3-2620-09-0 |

Figure 3.2 – Books search box

| JNIVERSITI                                                          | USER MAN                         | JAL  |        |      |
|---------------------------------------------------------------------|----------------------------------|------|--------|------|
| Pendidikan<br>Sultan Idris                                          | SYSTEM NAME                      | ROLE | FORMAT | PAGE |
| اونيزسيتي قنديديقن سلطان ادريس<br>SULTAN IDRIS EDUCATION UNIVERSITY | ePayment@UPSI Portal Version 2.0 | User | A4     | 5    |

c) Choose the book and click the add to cart button.

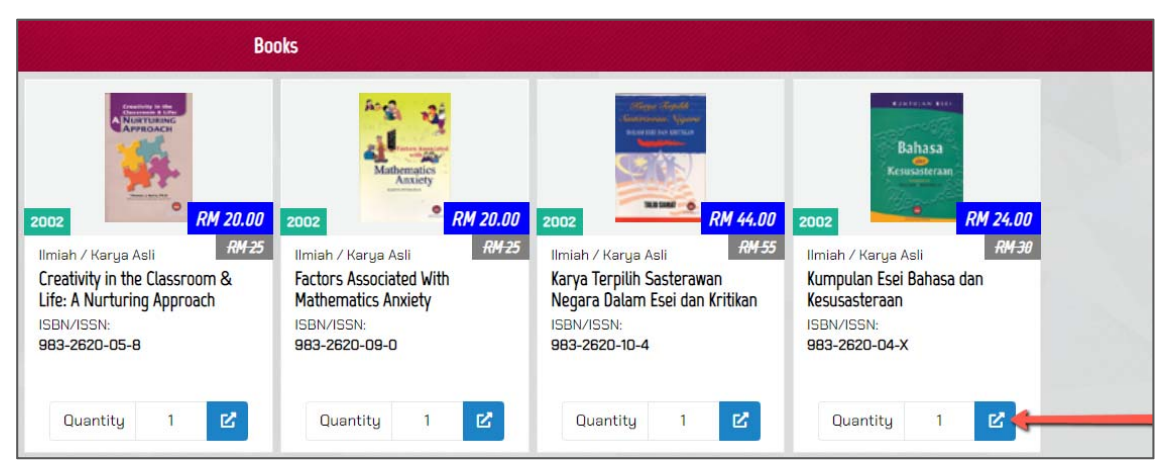

Figure 3.3 – Add book to cart button

d) If the action is successful, a message will be displayed and the cart will be updated. Please refer to **View Cart & Payment Gateway** in the chapter 7 for the further steps.

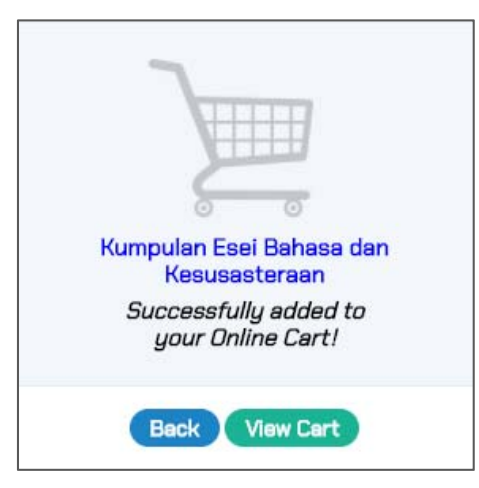

Image 3.4 – Successful add to cart message

| <b>UNIVERSITI</b>                                                    | USER MANU                        | JAL  |        |      |
|----------------------------------------------------------------------|----------------------------------|------|--------|------|
| Pendidikan<br>Sultan Idris                                           | SYSTEM NAME                      | ROLE | FORMAT | PAGE |
| ارتیزیسیتی قندیدیفن سلطان ادریس<br>SULTAN IDRIS EDUCATION UNIVERSITY | ePayment@UPSI Portal Version 2.0 | User | A4     | 6    |

#### **4** Products

a) Open a browser and type **https**://**epayment.upsi.edu.my**. The following site will be displayed and click on the **Products** menu:

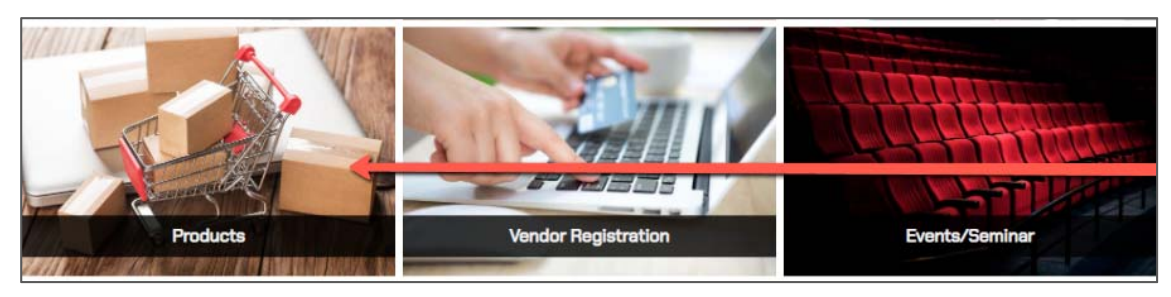

Figure 4.1 – Products menu

b) Choose the product and click the add to cart button.

| Pro                                                                                                    | ducts                                                                                                    |                                                                                                    |
|----------------------------------------------------------------------------------------------------|----------------------------------------------------------------------------------------------------|----------------------------------------------------------------------------------------------------|
| RM 10.00<br>2010-002-09<br>Fun Learning Through Origami (FLETO)<br>FLETO adalah perlalan interaktif yang mengajar<br>kanak-kanak bagaimana untuk mencipta objek<br>origami dengan menggunakan ker<br>View Details | Z019-058000-002   Camification in Education: Game-Based Learning Training Kit   The Gamification in Education: Game-Based Learning Training Kit is a product grounded on research (PRGS). This game feat   View Details | Constraint   Constraint   Constraint |
| Quantity 1 🕑                                                                                                    | Quantity 1                                                                                                    | Quantity 1                                                                                                    |

Figure 4.2 – Add product to cart button

c) If the action is successful, a message will be displayed and the cart will be updated. Please refer to **View Cart & Payment Gateway** in the chapter 7 for the further steps.

| 7                                                                                          |                    |
|--------------------------------------------------------------------------------------------|--------------------|
|                                                                                            |                    |
| Gamification i                                                                             | n Education: Game- |
| Gamification in Education: Game<br>Based Learning Training Module<br>Successfully added to |                    |

Image 4.3 – Successful add to cart message

| Universiti                                                           | USER MANU                        | JAL  |        |      |
|----------------------------------------------------------------------|----------------------------------|------|--------|------|
| Pendidikan<br>Sultan Idris                                           | SYSTEM NAME                      | ROLE | FORMAT | PAGE |
| اونيزرسيتي قنديديقن سلطان ادريس<br>SULTAN IDRIS EDUCATION UNIVERSITY | ePayment@UPSI Portal Version 2.0 | User | A4     | 7    |

#### **5** Vendor Registration

a) Open a browser and type **https**://**epayment.upsi.edu.my**. The following site will be displayed and click on the **Vendor Registration** menu:

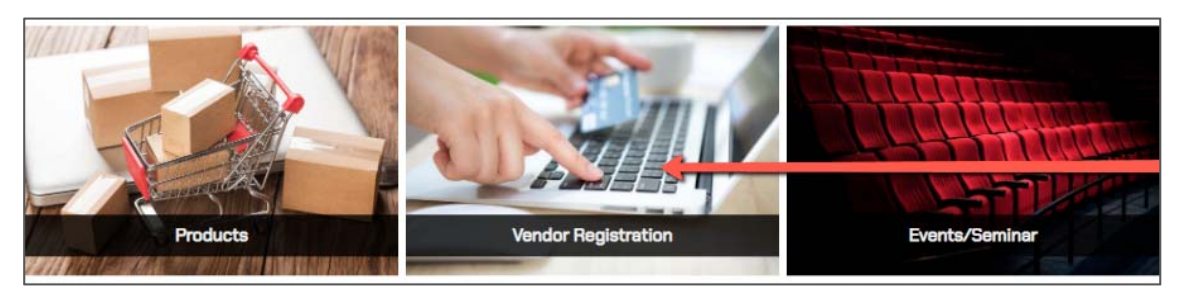

Figure 5.1 – Vendor Registration menu

b) Select register type, fill in company SSM number and click the enter button. Fill in the company name, email address and click the **Add to Cart** button.

| Register Type         | New Registration | ~ |
|-----------------------|------------------|---|
| Company<br>SSM Number | IP987635212-M    | > |
| Company Name          |                  |   |
| Email Address         |                  | - |

Figure 5.2 – Vendor Registration page

c) If the action is successful, a message will be displayed and the cart will be updated. Please refer to **View Cart & Payment Gateway** in the chapter 7 for the further steps.

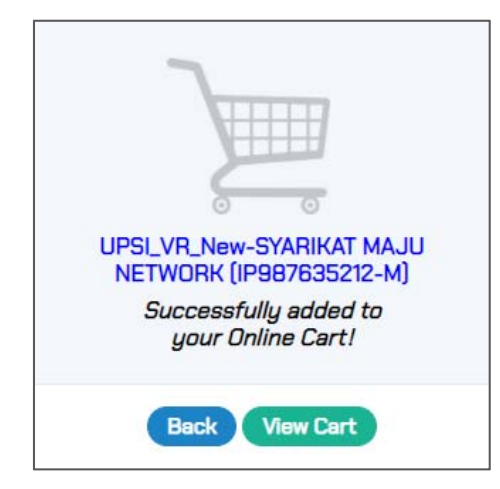

Image 5.3 – Successful add to cart message

| Universiti                                                                        | USER MANU                        | JAL  |        |      |
|-----------------------------------------------------------------------------------|----------------------------------|------|--------|------|
| Péndidikan<br>Sultan Idris                                                        | SYSTEM NAME                      | ROLE | FORMAT | PAGE |
| الوَنَوْرِسِيَّي قَدَيديدَيْنَ سلطان ادْرِيس<br>SULTAN IDRIS EDUCATION UNIVERSITY | ePayment@UPSI Portal Version 2.0 | User | A4     | 8    |

#### 6 Events / Seminar

a) Open a browser and type **https**://**epayment.upsi.edu.my**. The following site will be displayed and click on the **Events/Seminar** menu:

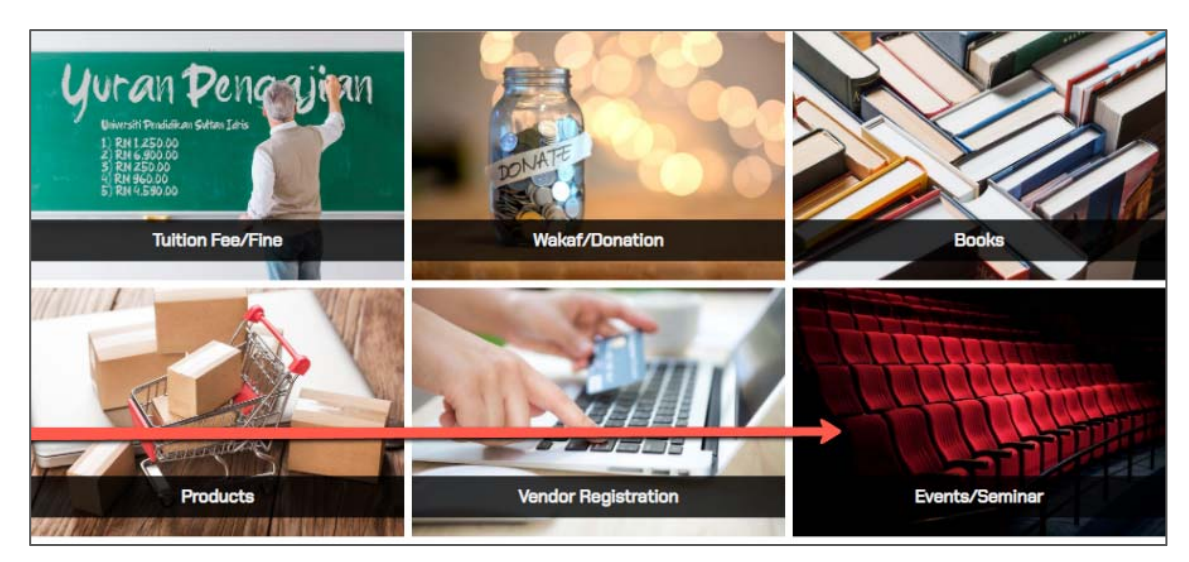

Figure 6.1 – Events / Seminar menu

b) Choose the event or seminar and click the **View Details** button.

|           | Events / Seminar                                                   |
|-----------|--------------------------------------------------------------------|
| #1 Title  | DIMEX-BUSINESS (DIGITAL MEDIA EDUCATION EXPRESS-BUSINESS)          |
| Organizer | Kolej Aminuddin Baki                                               |
| Date      | 19/12/2020 - 19/12/2020                                            |
|           | View Details                                                       |
| #2 Title  | Pertandingan Monolog "Bring Out Your Inner"                        |
| Organizer | Kolej Harun Aminurrashid                                           |
| Date      | 18/12/2020 - 28/12/2020                                            |
|           | View Details                                                       |
| #3 Title  | BAYARAN BANTAHAN DAN RAYUAN KEPUTUSAN PEMILIHAN MPP SESI 2020/2021 |
| Organizer | BHGN HAL EHWAL PELAJAR & ALUMNI                                    |
| Date      | 14/01/2021 - 14/01/2021                                            |
|           | View Details                                                       |

Figure 6.2 – Event / Seminar page

| Universiti                                                           | USER MANU                        | JAL  |        |      |
|----------------------------------------------------------------------|----------------------------------|------|--------|------|
| Pendidikan<br>Sultan Idris                                           | SYSTEM NAME                      | ROLE | FORMAT | PAGE |
| اونيزرسيتي قنديديقن سلطان ادريس<br>SULTAN IDRIS EDUCATION UNIVERSITY | ePayment@UPSI Portal Version 2.0 | User | A4     | 9    |

c) Fill in all the participant details and click the **Add to Cart** button.

| Title Peri<br>Organizer Kole | andingan Monolog "Bring Out Your Inner"<br>j Harun Aminurrashid |  |
|------------------------------|-----------------------------------------------------------------|--|
| Date 18/1                    | 2/2020 - 28/12/2020                                             |  |
| Category                     | ndividu ~                                                       |  |
| 🗙 RM 10 - Te                 | rbuka (Pelajar) 🤇                                               |  |
| IC/Passport                  | 123456789023                                                    |  |
| Name                         |                                                                 |  |
| Gender                       | ~                                                               |  |
| Email                        |                                                                 |  |
| Organization                 |                                                                 |  |
| Manager                      |                                                                 |  |
| Total                        |                                                                 |  |

Figure 6.3 – Event / Seminar participant form

d) If the action is successful, a message will be displayed and the cart will be updated. Please refer to **View Cart & Payment Gateway** in the chapter 7 for the further steps.

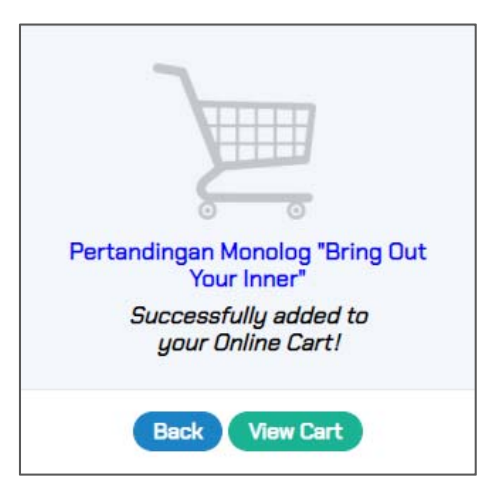

Image 6.4 – Successful add to cart message

| <b>U</b> NIVERSITI                                                   | USER MANU                        | JAL  |        |      |
|----------------------------------------------------------------------|----------------------------------|------|--------|------|
| Pendidikan<br>Sultan Idris                                           | SYSTEM NAME                      | ROLE | FORMAT | PAGE |
| لونیزرسیتی قندیدیفن سلطان ادریس<br>SULTAN IDRIS EDUCATION UNIVERSITY | ePayment@UPSI Portal Version 2.0 | User | A4     | 10   |

#### 7 View Cart & Payment Gateway

a) Click the **View Cart** button.

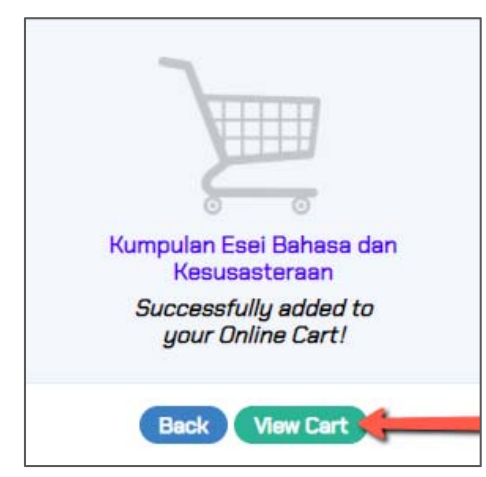

Image 7.1 – Successful add to cart message

b) Choose the ship to state and click the **Submit** button.

| Item #1<br>Type<br>Price/Qty<br>Weight | Kumpulan Esei Bahasa<br>Books@Penerbit<br>RM 24.00 x 1<br>0.35kg | dan Kesusasteraan              | ×    |
|----------------------------------------|------------------------------------------------------------------|--------------------------------|------|
|                                        | Total Weight<br>Total Items Price<br>Total Tax (0%)              | 0.35 kg<br>RM 24.00<br>RM 0.00 |      |
| _                                      | Total Amount to Pay                                              | RM 32.05                       | - 12 |
| Ship To                                | Wilayah Persekutua                                               | n Putrajaya                    | ~    |
|                                        | (For estimated shippin                                           | g costs)                       |      |

Figure 7.2 – Ship to state drop down menu

| Universiti                                                           | USER MANU                        | JAL  |        |      |
|----------------------------------------------------------------------|----------------------------------|------|--------|------|
| Pendidikan<br>Sultan Idris                                           | SYSTEM NAME                      | ROLE | FORMAT | PAGE |
| اونيزرسيتي قنديديقن سلطان ادريس<br>SULTAN IDRIS EDUCATION UNIVERSITY | ePayment@UPSI Portal Version 2.0 | User | A4     | 11   |

c) Click the **Proceed to Checkout** button.

| Item #1  | Kumpulan Esei Bahasa                         | dan Kesusasteraan |   |
|----------|----------------------------------------------|-------------------|---|
| Type     | Books@Penerbit                               | )                 | < |
| rice/Qty | RM 24.00 x 1                                 |                   |   |
| Weight   | 0.35kg                                       |                   |   |
|          | Total Weight                                 | 0.35 kg           |   |
|          | Total Items Price                            | RM24.00           |   |
|          | Total Tax (0%)                               | RM 0.00           |   |
|          | Total Shipping Cost<br>× (Ship to Putrajaya) | RM 8.05           |   |
|          | Total Amount to Pay                          | RM 32.05          |   |

Figure 7.3 – Online cart page

d) Fill in the payer ID and click the enter button.

|          | Payer Information                                                                                              |   |
|----------|----------------------------------------------------------------------------------------------------|---|
| Payer ID | IC/Passport Number / UPSI's Student ID                                                                         | 2 |
|          | , nakozana de akarati a konserina per se konserina kunserina per geserina per kana kang serina kang serina kan |   |

Figure 7.4 – Payer Information page

| <b>UNIVERSITI</b>                                                     | USER MANUAL                      |      |        |      |  |
|-----------------------------------------------------------------------|----------------------------------|------|--------|------|--|
| Sultan Idris                                                          | SYSTEM NAME                      | ROLE | FORMAT | PAGE |  |
| ارنىزرىيىتى قىدىدىغن سلطان لارىس<br>SULTAN IDRIS EDUCATION UNIVERSITY | ePayment@UPSI Portal Version 2.0 | User | A4     | 12   |  |

e) Fill in all the payer information form and click the **Pay Now** button.

|          | Payer Information                                               |   |
|----------|-----------------------------------------------------------------|---|
| Payer ID | 123456789012                                                    |   |
| Name     |                                                                 | R |
| Address  |                                                                 |   |
| Postcode |                                                                 |   |
| City     |                                                                 |   |
| State    |                                                                 | ~ |
| Email    |                                                                 |   |
| Phone    |                                                                 |   |
| [        | ☑ Use above details as my shipping address for this transaction |   |
|          | Pay Now                                                         |   |

Figure 7.5 – Payer Information form

f) Click the **Submit** button.

| AHMAD BIN ABDULLAH<br>NO 1, JALAN SENTOSA, TAMAN BUNGA<br>RAYA, 30020 IPOH, PERAK<br>ahmad@mail.com<br>0123456789 |                                                                                              |  |
|----------------------------------------------------------------------------------------------------|----------------------------------------------------------------------------------------------|--|
| tal Weight<br>tems Price<br>al Tax (0%)<br>oping Cost<br>o to Perak)<br>unt to Pay<br>Back Su                     | 0.35 kg<br>RM 24.00<br>RM 0.00<br>RM 8.05<br>RM 32.05                                        |  |
|                                                                                                    | tal Weight<br>terms Price<br>al Tax (0%)<br>oping Cost<br>to Perak)<br>unt to Pay<br>Back Su |  |

Figure 7.6 – Confirmation payment details

| <b>U</b> NIVERSITI                                                   | USER MANUAL                      |      |        |      |  |
|----------------------------------------------------------------------|----------------------------------|------|--------|------|--|
| Pendidikan<br>Sultan Idris                                           | SYSTEM NAME                      | ROLE | FORMAT | PAGE |  |
| ارتیزیسیتی قندیدیقن سلطان ادریس<br>SULTAN IDRIS EDUCATION UNIVERSITY | ePayment@UPSI Portal Version 2.0 | User | A4     | 13   |  |

g) Choose the payment gateway type and click the button.

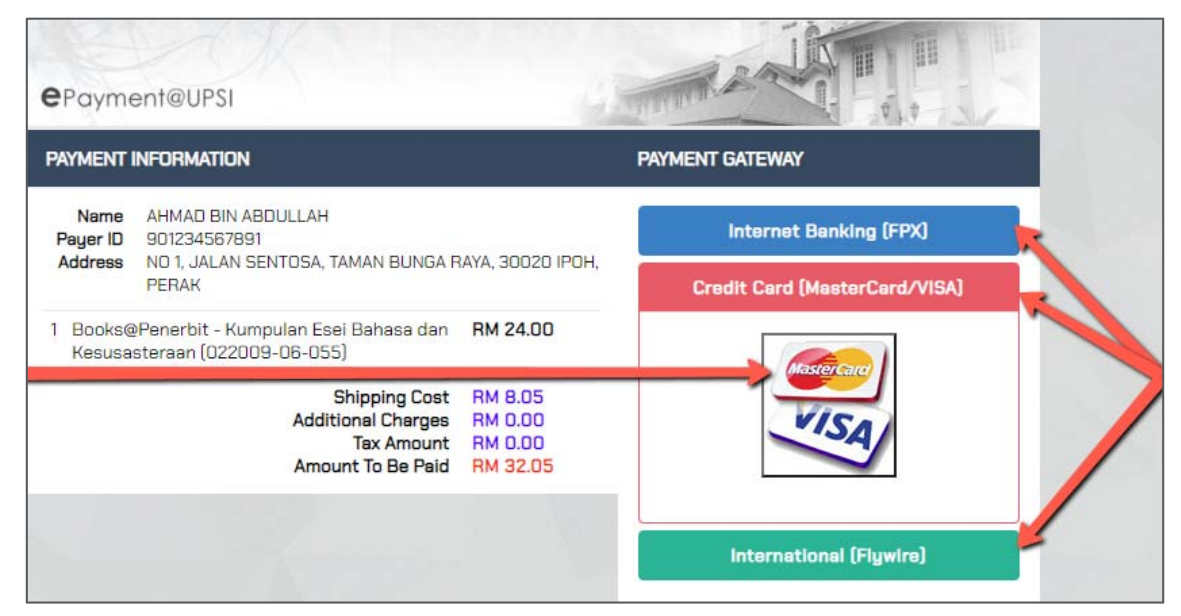

Figure 7.7 – Payment gateway

h) Complete all the process and if the payment is successful, a **Transaction Successful** page will be displayed. Click the **Print Receipt** button.

|                                                                                                    | TRANSACTION SUCCESSFUL                                                                                                    |                            |
|----------------------------------------------------------------------------------------------------|----------------------------------------------------------------------------------------------------|----------------------------|
| Name<br>Payer ID<br>Address                                                                                                | AHMAD BIN ABDULLAH<br>9012345678901<br>NO 1, JALAN SENTOSA, TAMAN BUNGA RAYA,<br>30020 IPOH, PERAK                                                                                                    |                            |
| # Item                                                                                                    | Paid                                                                                                    | Price (RM)                 |
| 1 <i>ZR</i> L                                                                                                    | Kumpulan Ese <mark>i Bahasa dan Kesusasteraan (022009-06-055)</mark>                                                                                                    | 24.00                      |
|                                                                                                    | Shipping C<br>Tax Amou                                                                                                    | ost RM 8.05<br>unt RM 0.00 |
|                                                                                                    | Print Receipt                                                                                                    | an RM 32.03                |
| Please keep<br>1) Tuition F<br>2) Seminar<br>3) Vendor F<br>4) Study Le                                                    | your reciept for validation purpose. For enquiries :<br>ees : 015 - 4879 7744<br>'s / Conferences / Events / Dana Wakaf : 05 - 450 6652 / 6331 / 6908<br>Registration : 05 - 450 6307 / 6552.<br>eave / Emolument : 05 - 450 6672 / 6952                                            |                            |
| Please keep<br>1) Tuition F<br>2) Seminar<br>3) Vendor F<br>4) Study Le                                                    | your reciept for validation purpose. For enquiries :<br>ees : 015 - 4879 7744<br>s / Conferences / Events / Dana Wakaf : 05 - 450 6652 / 6331 / 6908<br>Registration : 05 - 450 6307 / 6552.<br>eave / Emolument : 05 - 450 6672 / 6952<br>Figure 7.8 – Transaction successful page |                            |
| Please keep<br>1) Tuition F<br>2) Seminar<br>3) Vendor F<br>4) Study Le                                                    | your reclept for validation purpose. For enquiries :<br>ees : 015 - 4879 7744<br>s / Conferences / Events / Dana Wakaf : 05 - 450 6652 / 6331 / 6908<br>Registration : 05 - 450 6307 / 6552.<br>eave / Emolument : 05 - 450 6672 / 6952<br>Figure 7.8 – Transaction successful page |                            |
| Please keep<br>1) Tuition Fi<br>2) Seminar<br>3) Vendor F<br>4) Study Le<br>4) Study Le<br>IVERSITI<br>DIDIKAN<br>NI JORIS | your reciept for validation purpose. For enquiries :<br>ees : 015 - 4879 7744<br>s / Conferences / Events / Dana Wakaf : 05 - 450 6652 / 6331 / 6908<br>Registration : 05 - 450 6307 / 6552.<br>eave / Emolument : 05 - 450 6672 / 6952<br>Figure 7.8 – Transaction successful page | FORMAT                     |

SULTAN ID

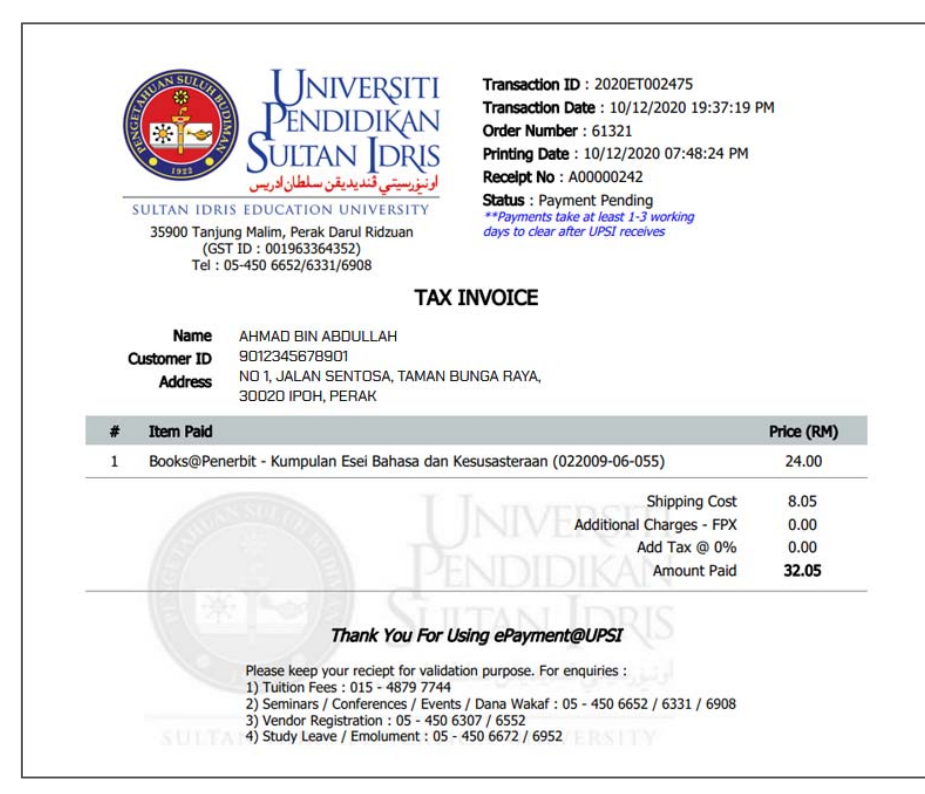

Figure 7.9 - ePayment@UPSI receipt

i) Click the Sign Out button to finish the payment process.

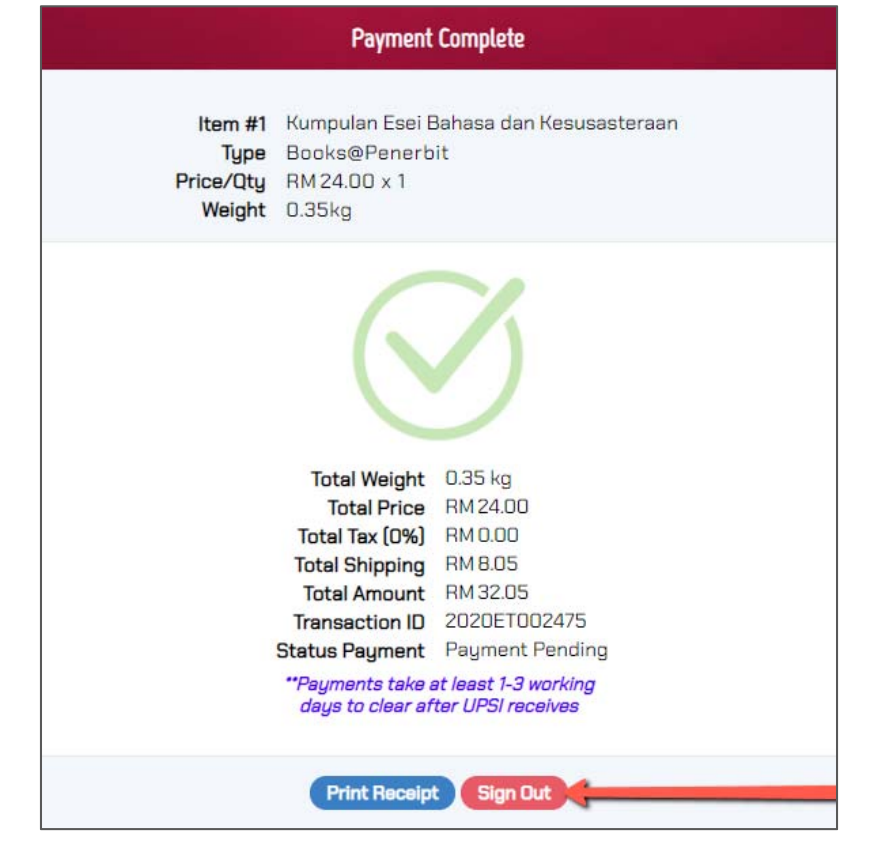

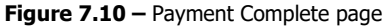

| JNIVERSITI                                                           | USER MANUAL                      |      |        |      |  |
|----------------------------------------------------------------------|----------------------------------|------|--------|------|--|
| Sultan Joris                                                         | SYSTEM NAME                      | ROLE | FORMAT | PAGE |  |
| ارتیزرسیتی قندیدیقن سلطان ادریس<br>SULTAN IDRIS EDUCATION UNIVERSITY | ePayment@UPSI Portal Version 2.0 | User | A4     | 15   |  |